# **POS Developers Apps**

This section describes the Developer Portal applications which are used by POS developers.

#### 1.

### Dev ESDC

Development ESDC is a software version of ESDC and it is used by POS developers. Dev-ESDC is built according to the latest technical specification for ESDC devices and is used to develop, test and accredit invoicing solutions.

2.

### VSDC Request submitter

VSDC Request submitter is a basic  $\underline{V-SDC}$  signing app, created with the intention of helping POS developers to integrate with the TIMS system.

### **Dev-ESDC**

Development ESDC is a software version of ESDC and it is used by POS developers. Dev-ESDC is built according to the latest technical specification for ESDC devices and is used to develop, test and accredit invoicing solutions.

It simulates the operation of an ESDC on a local network in the production environment, so vendors can upgrade their applications or devices without obtaining any physical device or smart card.

Development ESDC is also used during the accreditation process to check whether an invoicing system is functional.

#Accessing and using Dev-ESDC

1. When you open the Dev-ESDC page you will see the list of all of your ESDC instances, depending on how many Developer certificates you were issued. Your secure access contains URL, along with a token (as a part of the URL), UID of your developer certificate and PIN of your admin/developer card:

| © 0 | verview / 🛃 Resources / "A" Dev ESDC / E      | My Accreditations                                                               |      |          |               |             |                     |                                                 |
|-----|-----------------------------------------------|---------------------------------------------------------------------------------|------|----------|---------------|-------------|---------------------|-------------------------------------------------|
|     |                                               |                                                                                 |      |          |               |             |                     |                                                 |
|     | Your personal Development ESDC instances      | 5.                                                                              |      |          |               |             |                     |                                                 |
|     | NOTE: Five invalid PIN inputs will lock card. |                                                                                 |      |          |               |             |                     |                                                 |
|     |                                               |                                                                                 |      |          |               |             |                     |                                                 |
|     | List of ESDC Instances                        |                                                                                 |      |          |               |             |                     |                                                 |
|     |                                               |                                                                                 |      |          |               |             |                     |                                                 |
|     | Token                                         | URL                                                                             | PIN  | UID      | Card Inserted | PIN Counter | Date Activated      | Action                                          |
|     | 6e136339-27a1-4366-a260-ccaa5cca9383          | http://devesdc.ft1.test.taxcore.dti.rs/6e136339-27a1-4366-a260-ccaa5cca9383/api | 7478 | KE27S68E |               | <b>£</b> 0  | 31/07/2020 01:20:35 | Insert Card<br>Remove Card<br>Reset Pin Counter |
|     |                                               |                                                                                 |      |          |               |             |                     |                                                 |

Dev-ESDC – Image of the Dev-ESDC page

2.

**Developer Portal** 

- To start using to one of the ESDC instances, click on the button Insert Card
- 3.

Card status will change, and the ticked checkbox will show this change:

| List of ESDC Instances               |                                                                                 |      |          |               |             |                     |                                  |
|--------------------------------------|---------------------------------------------------------------------------------|------|----------|---------------|-------------|---------------------|----------------------------------|
| Token                                | URL                                                                             | PIN  | UID      | Card Inserted | PIN Counter | Date Activated      | Action                           |
| 6e136339-27a1-4366-a260-ccaa5cca9383 | http://devesdc.ft1.test.taxcore.dti.rs/6e136339-27a1-4366-a260-ccaa5cca9383/api | 7478 | KE27S68E | V             | <b>£</b> 0  | 31/07/2020 01:20:35 | Insert Card                      |
|                                      |                                                                                 |      |          |               |             |                     | Remove Card<br>Reset Pin Counter |

Dev-ESDC – Image of the list of ESDC instances

4. Copy the URL into Postman, Swagger or your POS, followed by the command for verifying PIN, for example:

http://devesdc.ft1.test.taxcore.dti.rs/6e136339-27a1-4366-a260-ccaa5cca9383/api/Status/VerifyPin

5.

After you verify your PIN, you can continue with the testing by calling other <u>commands from Technical</u> <u>Instructions for POS Developers</u>

6.

If you accidentally input a wrong PIN more than 5 times, your ESDC instance will get blocked. This also simulates real smart card behavior, in case you wish to implement support for this case. To verify the number of incorrect PIN inputs, check the PIN counter

| Token       UR       UB       VID       Card Inserted       PIN Counter       Date Activated       Activated       Activated         6e136339-27a1-4366-a260-cccaa5ccca938       http://devesdc.ft1.test.taxcore.dt1.rs/6e136339-27a1-4366-a260-cccaa5ccca9383/api       7478       KE27568E       Image: Card Counter Counter Co | List of ESDC Instances               |                                                                                 |      |          |               |             |                     |             |
|----------------------------------------------------------------------------------------------------|--------------------------------------|---------------------------------------------------------------------------------|------|----------|---------------|-------------|---------------------|-------------|
| 6e136339-27a1-4366-a260-ccaa5cca9383 http://devesdc.ft1.test.taxcore.dti.rs/6e136339-27a1-4366-a260-ccaa5cca9383/api 7478 KE27S68E 3 31/07/2020 01:20:35 Insert Card                                                                                                    | Token                                | URL                                                                             | PIN  | UID      | Card Inserted | PIN Counter | Date Activated      | Action      |
| Remove Card                                                                                                    | 6e136339-27a1-4366-a260-ccaa5cca9383 | http://devesdc.ft1.test.taxcore.dti.rs/6e136339-27a1-4366-a260-ccaa5cca9383/api | 7478 | KE27S68E | <b>V</b>      | <b>a</b> 0  | 31/07/2020 01:20:35 | Insert Card |
|                                                                                                    |                                      |                                                                                 |      |          |               |             |                     | Remove Card |

Dev-ESDC – Image of the list of ESDC instances

7. To reset the PIN counter for your card, click on the button **Reset PIN Counter** 

8.

## **VSDC Request submitter**

VSDC Request submitter is a basic <u>V-SDC</u> signing app, created with the intention of helping POS developers to integrate with the TIMS system.

This mini-app is used to send an invoice request in order to get a signature from the V-SDC system.

To use it, you need to install all the certificates from the registration approval email that you received from TIMS.

### **Accessing VSDC Request submitter**

To access the VSDC Request submitter, click on Resources.

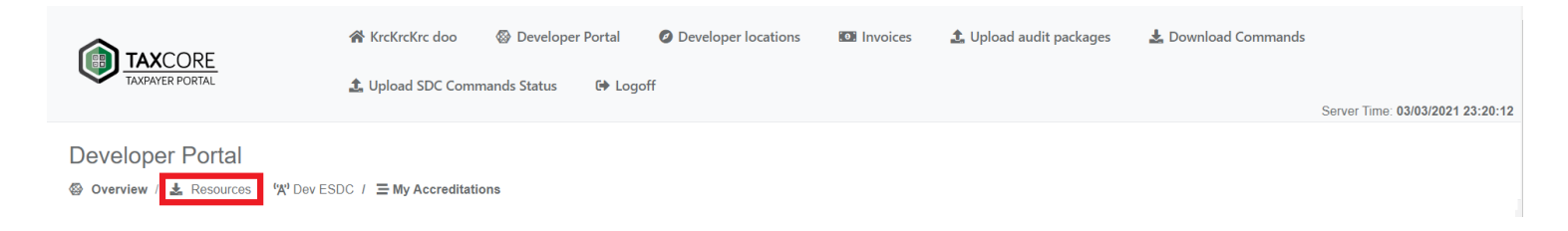

VSDC Request Submitter – Image of the Developer portal page

On the Resources page, double-click on Applications.

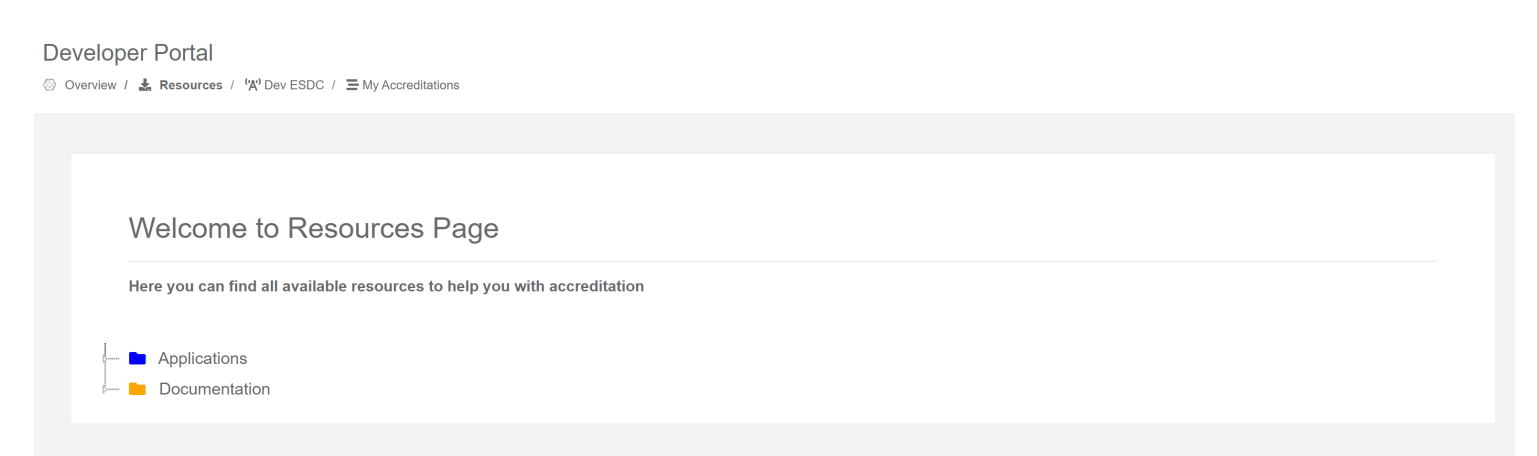

VSDC Request Submitter – Image of the Resources page

VSDC Request submitter will appear in the drop-down menu.

| Walaama ta Da               | aguraga Daga               |                    |  |  |
|-----------------------------|----------------------------|--------------------|--|--|
| welcome to Re               | sources Page               |                    |  |  |
| Here you can find all avail | able resources to help you | with accreditation |  |  |
| -                           |                            |                    |  |  |
|                             |                            |                    |  |  |
| SDC Analyzer WinApp         |                            |                    |  |  |
|                             |                            |                    |  |  |
|                             |                            |                    |  |  |
| Documentation               |                            |                    |  |  |

VSDC Request Submitter – Image of the Resources page

### **Using VSDC Request submitter**

When you click on **VSDC Request submitter** in **Resources** menu, a GitHub page will open. You can download or copy the code by clicking on **Code**.

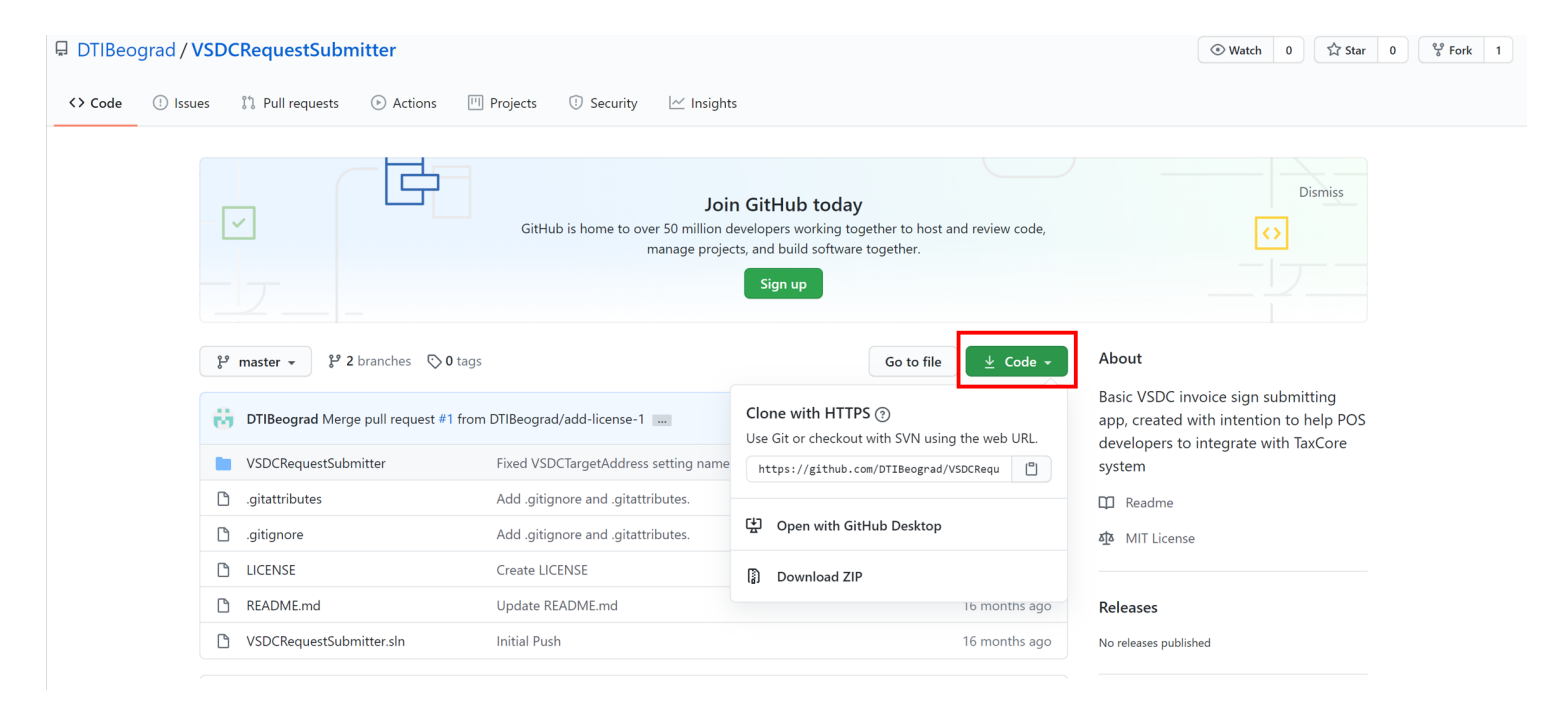

VSDC Request Submitter – Image of a GitHub page

To submit a request, you will need to replace the values for VSDC Target Address and PFX certificate name and to enter the PAC for authenticating your certificate.

| 🖳 VSDC Request Submitter                                                                            | _ |         | × |
|----------------------------------------------------------------------------------------------------|---|---------|---|
| VSDC Target Address                                                                                 |   |         |   |
| REPLACE WITH VSDC URL                                                                               |   |         |   |
| Certificate Name (Subject CN):                                                                      |   |         |   |
| REPLACE WITH POS PFX Certificate Name (Subject CN)                                                  |   |         |   |
| Request:                                                                                            |   |         |   |
| {<br>"DateAndTimeOfIssue": null                                                                     | ^ |         |   |
| "Cashier": null,<br>"BD": null                                                                      |   |         |   |
| "BuyerCostCenterId": null,                                                                          |   |         |   |
| "TT": 0,<br>"PaymentType": 1                                                                        |   |         |   |
| "InvoiceNumber": null,                                                                              |   |         |   |
| "Referent Document Number": null,<br>"PAC": "REPLACE WITH PAC CODE RECEIVED WITH POS PFX FILE!!!!", |   |         |   |
| "Items": [<br>{                                                                                     |   |         |   |
| "GTIN": null,                                                                                       |   |         |   |
| "Name": "Network Cable",<br>"Quantity": 1.0                                                         |   |         |   |
| "Discount": null,                                                                                   | ¥ | Submitt |   |

VSDC Request Submitter – Image of the VSDC request submitter page

For VSDC Target Address use: <u>https://vsdc.sandbox.taxcore.online/</u>

PFX certificate name can be seen in the Subject section of the PFX certificate

| Certificate                                                                                                    |                                                                                                    | × |  |  |  |  |
|----------------------------------------------------------------------------------------------------|----------------------------------------------------------------------------------------------------|---|--|--|--|--|
| General Details Certification Path                                                                                                    |                                                                                                    |   |  |  |  |  |
| Show: <all></all>                                                                                                    | $\sim$                                                                                                    |   |  |  |  |  |
| Field                                                                                                    | Value                                                                                                    | ^ |  |  |  |  |
| <ul> <li>Version</li> <li>Serial number</li> <li>Signature algorithm</li> <li>Signature hash algorithm</li> <li>Issuer</li> <li>Valid from</li> <li>Valid to</li> </ul> | V3<br>1f625cbbe5efd65f000000003bb4<br>sha256RSA<br>sha256<br>TaxCore ICA1 Development, DT<br>Thursday, July 30, 2020 3:09:2<br>Sunday, July 30, 2023 3:19:24 |   |  |  |  |  |
| Subject                                                                                                    | marko.denic@dti.rs, KE27 Boar'                                                                                                    | ~ |  |  |  |  |
| E = m <del>arko.denie@dti.ro</del>                                                                                                    |                                                                                                    | ^ |  |  |  |  |

| E = markerdenie@dtine<br>CN = KE27 Boar's Head<br>SERIALINUMBER = KE27568E<br>G = Tony<br>SN = Adams<br>OU = Boar's Head |                 |              | ^ |
|----------------------------------------------------------------------------------------------------|-----------------|--------------|---|
| O = Boar's Head<br>STREET = 1500 W Plum St<br>L = Fort Collins<br>S = NOT APPLICABLE                                     | Edit Properties | Copy to File | ~ |
|                                                                                                    |                 |              | , |
|                                                                                                    |                 | OK           |   |

VSDC Request Submitter – Image of the details section of the certificate page

#### NOTE:

To avoid the constant setting of the VSDC server address and PFX certificate name from the app interface, you can set them by editing the *app.config* file.

• You can find the certificate PAC in the registration approval email that you received from TIMS

| 🖳 VSDC Request Submitter                                          | _ |         | × |
|-------------------------------------------------------------------|---|---------|---|
| VSDC Target Address                                               |   |         |   |
| https://vsdc.sandbox.taxcore.online/                              |   |         |   |
| Certificate Name (Subject CN):                                    |   |         |   |
| KE27 Boar's Head                                                  |   |         |   |
| Request:                                                          |   |         |   |
| {<br>"DateAndTimeOfIssue": null                                   | ^ |         |   |
| "Cashier": null,                                                  |   |         |   |
| "BuyerCostCenterId": null,                                        |   |         |   |
| "IT": 0.<br>"TT": 0.                                              |   |         |   |
| "Payment Type": 1,                                                |   |         |   |
| "InvoiceNumber": 12/15NS,<br>"Defense Demonstration under": null. |   |         |   |
| "PAC": "XTSPSN",                                                  |   |         |   |
| tems : [<br>{                                                     |   |         |   |
| "GTIN": null,                                                     |   |         |   |
| "Name": "Network Cable",<br>"Outpetite": 1.0                      |   |         |   |
| "Discount": null,                                                 | ~ | Submitt |   |

VSDC Request Submitter – Image of the VSDC request submitter page

#### NOTE:

For detailed instructions and examples for submitting invoice requests, see <u>Technical Instructions for POS</u> <u>Developers</u>.

You can find the results on the link provided in the Message Box.